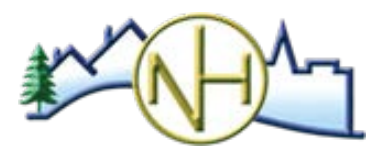

### **CITY OF NEW HOPE COMMUNITY DEVELOPMENT**

4401 Xylon Ave N • New Hope MN 55428 • Phone: 763-531-5127 • Fax: 763-531-5136 • newhopemn.gov • newhopeinspections@newhopemn.gov

## **ESCEDULING INSTRUCTIONS**

#### **GENERAL INFORMATION**

- Must have an account to schedule online.
- Can schedule up to 10 days in advance. Same day inspections are not available.
- If needing to cancel or change an inspection, contact us at 763-531-5127.
- Not available for <u>new construction</u> inspections. Please call 763-531-5127 to schedule.

#### GETTING STARTED

- Go to the ePermits website <u>https://epermits.logis.org/home.aspx?city=nh</u>
- If an existing account, click Login and enter credentials.
- If no existing account, one will need to be created.
  - Click Login > Register for an Account
  - o Enter required information and click Create Account

#### HOW TO SCHEDULE AN INSPECTION

- Once logged in, click Search for Permit.
- Enter permit number or address.
  - o Can also search by Contractor, Permit Type, Sub Type, Work Type, Issued Date or Applied Date.

| Enter all or part of a | y of the following fields. At least one field is required. |
|------------------------|------------------------------------------------------------|
| Permit #:              | NH                                                         |
| Number:                |                                                            |
| Street Name:           | <b></b>                                                    |
| Unit:                  |                                                            |
| Contractor:            |                                                            |

Locate permit and click Inspections link.

| Permit #        |             | Permit<br>Type |
|-----------------|-------------|----------------|
| <u>NH062121</u> | Inspections | Building       |
| <u>NH062123</u> | Inspections | Building       |

Check Inspection Type under Schedule a New Inspection section and click Schedule Inspection.

| Schedule a New Inspection         |                                           |                              |
|-----------------------------------|-------------------------------------------|------------------------------|
| Check e                           | ach inspection that you want to schedule. |                              |
|                                   | Inspection Type                           | Estimated Duration (Minutes) |
|                                   | Final                                     | 30                           |
| Schedule Inspection $\rightarrow$ |                                           |                              |

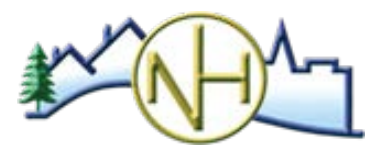

## **CITY OF NEW HOPE COMMUNITY DEVELOPMENT**

4401 Xylon Ave N • New Hope MN 55428 • Phone: 763-531-5127 • Fax: 763-531-5136 • newhopemn.gov • newhopeinspections@newhopemn.gov

# **ESCEDULING INSTRUCTIONS**

Select desired date for inspection.
Available dates will show in bold.

| Inspection Date: * | 44 | •  | October 2020 |    |    | •  | ₩  |
|--------------------|----|----|--------------|----|----|----|----|
|                    | S  | М  | Т            | W  | Т  | F  | S  |
|                    | 27 | 28 | 29           | 30 | 1  | 2  | 3  |
|                    | 4  | 5  | 6            | 7  | 8  | 9  | 10 |
|                    | 11 | 12 | 13           | 14 | 15 | 16 | 17 |
|                    | 18 | 19 | 20           | 21 | 22 | 23 | 24 |
|                    | 25 | 26 | 27           | 28 | 29 | 30 | 31 |
|                    | 1  | 2  | 3            | 4  | 5  | 6  | 7  |

Once day is selected, available times will display. Select time.

| nspection Time: * | O 09:00 AM - 09:30 AM |
|-------------------|-----------------------|
|                   | 🖲 09:30 AM - 10:00 AM |
|                   | ◯ 10:00 AM - 10:30 AM |

□ ✓

Select Meet Contractor or Meet Owner.

| Meet Contractor: |  |
|------------------|--|
| Meet Owner:      |  |

- Permit applicant and phone will automatically populate with information from permit.
- Enter On-Site Contact and On-Site Phone.
- Click Schedule Inspection.

I

| Permit Applicant: *                          | Jane               |
|----------------------------------------------|--------------------|
| Applicant Phone: *                           | (763) 531-5127 Ext |
| On-Site Contact: *                           |                    |
| On-Site Phone: *                             | () Ext             |
| Comments:<br>300 character<br>maximum length | Google Duo         |
| ← Back Schedu                                | le Inspection      |

• An email confirmation will automatically be sent.